# Instrukcja – Certum S/MIME Individual

Instrukcja aktywacji certyfikatu Certum SMIME Individual

wersja 1.0

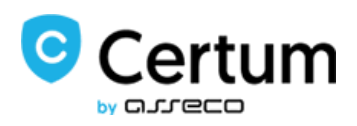

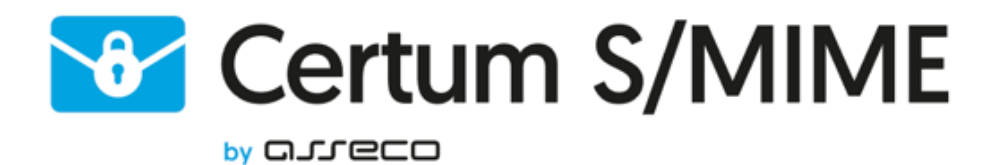

## Spis treści

| 1. | Opis pro | duktu                                      | . 3 |
|----|----------|--------------------------------------------|-----|
| 2. | Aktywac  | ja produktu                                | . 3 |
| 2  | .1. Rozp | poczęcie aktywacji certyfikatu             | . 3 |
|    | 2.1.1.   | Metoda aktywacji – generowanie pary kluczy | . 4 |
|    | 2.1.2.   | Metoda aktywacji – żądanie CSR             | . 5 |
| 3  | . Wypeł  | nienie formularza przy aktywacji           | . 8 |
| 4. | Weryfika | acja tożsamości subskrybenta               | . 9 |

## 1. Opis produktu

Zabezpiecz swoją pocztę e-mail, dzięki podpisywaniu i szyfrowaniu komunikacji z użyciem certyfikatów Certum S/MIME.

Dzięki unikalnej funkcji podpisu i szyfrowania zyskasz pewność, że wysyłane przez Ciebie e-maile są odpowiednio zabezpieczone przed ich potencjalnym wyciekiem lub modyfikacją oraz zapewnisz odbiorcę o swojej tożsamości. Certyfikat Certum S/MIME ma wszechstronne zastosowanie. Możesz go również użyć do zabezpieczenia swojej stacji Windows, wykorzystując funkcję uwierzytelnienia użytkownika w systemach lub aplikacjach.

## 2. Aktywacja produktu

Instrukcja przygotowana jest na przykładzie przeglądarki Google Chrome i dotyczy procesu aktywacji certyfikatu Certum S/MIME Individual

Po złożonym zamówieniu w sklepie Certum aktywacja dostępna będzie w zakładce Aktywacja certyfikatów (patrz rozdział 2.2).

#### 2.1. Rozpoczęcie aktywacji certyfikatu

Po złożonym zamówieniu lub dodaniu kodu do konta, aktywację rozpocznij w zakładce Aktywacja certyfikatów.

| Kody elektroniczne        | Aktywacja certyfikatów                                                                                                    |  |  |  |  |  |
|---------------------------|----------------------------------------------------------------------------------------------------|--|--|--|--|--|
| Aktywacja certyfikatów    | Nazwa usługi                                                                                                    |  |  |  |  |  |
| Zarządzanie certyfikatami | Status aktywacji ▼                                                                                                    |  |  |  |  |  |
| Historia zamówień         | Numer zamówienia                                                                                                    |  |  |  |  |  |
| Dane adresowe             | Status platności 🔹                                                                                                    |  |  |  |  |  |
| Narzędzia                 | Szukaj                                                                                                    |  |  |  |  |  |
| Weryfikacja domen         | Zgodnie z art. 13 ust. 1 i 2 ogólnego rozporządzenia o ochronie danych osobowych (RODO) z dnia 27 kwietnia 2016 r (zwanego dalej "Rozporzadzenie") informuje, iz:                     |  |  |  |  |  |
| Newsletter                | 1. Administratorem Pana/Pani danych osobowych jest Asseco Data Systems S.A. z siedzība w Gdyni, ul. Podolska 21, 81-321<br>Gdynia;                                                    |  |  |  |  |  |
| Wsparcie techniczne       | <ol> <li>Kontakt do Inspektora ochrony danych w Asseco Data Systems S.A. można uzyskać pod adresem e - mail:<br/>IOD@assecods.pl, tel.+48 42 675 63 60.</li> </ol>                    |  |  |  |  |  |
| Wiedza                    | <ol> <li>PanalPani dane osobowe przetwarzane będą w celu niezbędnym do wykonania umowy o certyfikat niekwalifikowany na<br/>podstawie art. 6 ust. 1 lit. b Rozporządzenia.</li> </ol> |  |  |  |  |  |

Odszukaj na liście odpowiedni certyfikat i kliknij Aktywuj.

| Nazwa usługi                                  | Data<br>zamówienia▼ | Numer zamówienia           | Data<br>aktywacji | Status<br>płatności |                                       |
|-----------------------------------------------|---------------------|----------------------------|-------------------|---------------------|---------------------------------------|
| Certum S/MIME<br>Individual, 1 rok<br>Wydanie | 6 lipiec 2023       | ZASILENIE/00024/06/07/2023 |                   | BOpłacone           | Certyfikat nieaktywny<br>🚱<br>Aktywuj |

Jeżeli potrzebujesz plik pfx/p12 do implementacji certyfikatu w programie pocztowym wybierz metodę generowania pary kluczy i kliknij na przycisk Dalej. W celu uzyskania dwóch oddzielnych plików (certyfikat +

klucz prywatny) wybierz metodę CSR. W przypadku tej metody najpierw należy wygenerować CSR i klucz prywatny.

|                                      | ,                                                                                                    |
|--------------------------------------|----------------------------------------------------------------------------------------------------|
| Wybierz sposób                       | Generowanie pary kluczy                                                                                          |
| dostarczenia kluczy dla              | ○ CSR ♥                                                                                                    |
| certyfikatu                          |                                                                                                    |
| vórz żądanie CSR. Jeśli potrzebuje   | sz dodatkowych informacji na temat sposobów przygotowania żądania CSR, przejdź w zakładki Wsparcie               |
| chniczne lub skontaktuj się z operat | orem naszej infolinii.                                                                                           |
| Dalaiss                              |                                                                                                    |
|                                      |                                                                                                    |
|                                      | and the second second second second second second second second second second second second second second second |

2.1.1. Metoda aktywacji – generowanie pary kluczy

.....

W celu wygenerowania kluczy pobierz i uruchom aplikację Certum CryptoAgent (do uruchomienia aplikacji niezbędne jest zainstalowane na komputerze środowisko Java <a href="https://www.java.com/pl/">https://www.java.com/pl/</a>).

|   | Uruchom Aplikacje CryptoAgent                                                                      |
|---|----------------------------------------------------------------------------------------------------|
| Δ | Do uruchomienia aplikacji Certum CryptoAgent niezbędne jest posiadanie najnowszej wersji           |
|   | środowiska JVM ( Java Virtual Machine).                                                            |
|   | UWAGA: Aplikacja Certum CryptoAgent musi być uruchomiona przez cały okres trwania procesu instalac |
|   | certyfikatu na kartę.                                                                              |

Na dolnym pasku przeglądarki pojawi się komunikat ostrzegawczy, przy którym kliknij na przycisk Zachowaj i uruchom pobraną aplikację Certum.

Gdy pojawi się okno Certum CryptoAgent uruchom aplikację – Run.

| Do y                                                                                                    | ou want t   | to run this | application?                                                      |  |  |
|----------------------------------------------------------------------------------------------------|-------------|-------------|-------------------------------------------------------------------|--|--|
|                                                                                                    |             | Name:       | Certum CryptoAgent                                                |  |  |
|                                                                                                    |             | Publisher:  | Asseco Data Systems                                               |  |  |
| L                                                                                                    | É           | Locations:  | https://cservices.certum.pl<br>Launched from downloaded JNLP file |  |  |
| This application will run with unrestricted access which may put your computer and personal<br>information at risk. Run this application only if you trust the locations and publisher above. |             |             |                                                                   |  |  |
| Do not show this again for this app from the publisher above                                                                                                    |             |             |                                                                   |  |  |
| Û                                                                                                    | More Inform | ation       | Run Cancel                                                        |  |  |

Po krótkiej chwili aplikacja uruchomi się w tle, a przy procesie aktywacji pojawi się możliwość zapisania kluczy w aplikacji Certum. Domyślne ustawienia, czyli algorytm klucza RSA (możliwa zmiana na EC) i długość klucza 2048 są poprawne do działania certyfikatu.

| Algorytm klucza | RSA  | • |  |
|-----------------|------|---|--|
| Długość klucza  | 2048 | • |  |
| Generuj klu     | cze  |   |  |

Po kliknięciu na przycisk Generuj klucze wyświetli się komunikat, że klucze certyfikatu zostały wygenerowane. Aby przejść do kolejnego etapu aktywacji kliknij na przycisk Dalej.

2.1.2. Metoda aktywacji – żądanie CSR

CSR (ang. Certificate Signing Request) powinien mieć długość minimum 2048 bitów, po jego wygenerowaniu zostanie przesłany do instytucji certyfikującej w celu podpisania, czyli utworzenia właściwego klucza publicznego. Plik może być wygenerowany na koncie użytkownika. Aby wygenerować żądanie CSR na koncie wstrzymaj się z aktywacją i skorzystaj z Narzędzi Certum, czytaj więcej: <u>https://pomoc.certum.pl/pl/czym-jest-csr/</u>

| Aktywacja 😡                                                                  |                                                                                                    |  |  |  |
|------------------------------------------------------------------------------|----------------------------------------------------------------------------------------------------|--|--|--|
| 1.Zamówienia 2.Wybór met                                                     | 1.Zamówienia 2.Wybór metody 🥹 3.Klucze 4.Dane 5.Potwierdzenie                                                                    |  |  |  |
| Nazwa usługi                                                                 | Certum S/MIME Individual, 1 rok<br>Wydanie                                                                                       |  |  |  |
| Wybierz sposób<br>dostarczenia kluczy dla<br>certyfikatu                     | Generowanie pary kluczy     CSR                                                                                                  |  |  |  |
| Utwórz żądanie CSR. Jeśli potrzebuj<br>techniczne lub skontaktuj się z opera | iesz dodatkowych informacji na temat sposobów przygotowania żądania CSR, przejdź w zakładki Wsparcie<br>itorem naszej infolinii. |  |  |  |
| Dalej »                                                                      |                                                                                                    |  |  |  |

Aby uzyskać CSR wypełnij pola w formularzu zgodnie ze wskazówkami na stronie. Po sprawdzeniu danych i zaznaczeniu checkboxa przy wymaganej zgodzie kliknij na przycisk Generuj.

#### \* pola wymagane

Wyrażam zgodę na wygenerowanie klucza prywatnego oraz CSR'a przez serwer wystawcy. Jednocześnie przyjmuję do wiadomości, iż wygenerowany wraz z CSR'em klucz prywatny, nie jest nigdzie przechowywany w żadnej postaci przez wystawcę. Jest on wyświetlany i dostępny wyłącznie w oknie przeglądarki w momencie jego wygenerowania.

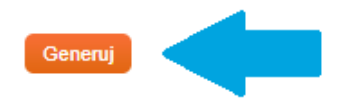

Oprócz pliku CSR wygeneruje się również plik klucza prywatnego – privateKey.pem. Zapisz pliki klikając na przyciski Pobierz.

Ważna informacja! Pamiętaj, aby nie zgubić tych plików oraz nie ujawniać osobom postronnym klucza prywatnego. W przypadku zagubienia klucza prywatnego po wydaniu certyfikatu będzie można przeprowadzić ponowne wydanie certyfikatu tzw. Reissue.

| BEGIN CERTIFICATE REQUEST<br>MIICZDCCAUwCAQAwITESMBAGA1UEAwwJY2VydHVtLnBsMQswCQYDVQQGEwJQTDCC<br>ASIwDQYJKoZIhvcNAQEBBQADggEPADCCAQoCggEBAKCGISQSZXYnjGsMxPdusQiw<br>PBUHM+Hp7wNrkfd95J0h3p9cKPtCzvXXXIjaKIBBB0YTjVZ9kJdr7eE0kiuUKwMz<br>Fnv6ntnlf6f6V6oeU1pY2t9coLGNBgcJdXLXUsiYfmWzb70CuJO1PiCiH/IgFSfg<br>HS/dDxzPHIHORDbaP9UdedM5xm/Wlz2D/M6G4Q3BDq+NXx8WchCAdNLVBkz3ybow<br>aMD80aAkTzK+JAD3o5fVCVR8I57bz0gpdzdijFWfDXVKc+fDFNVQQd3d9FMEDChb<br>2/F4X7O3EfvnYwBWo5MYfWG1FnPhSgxJuMWJGqhgvSxKBEkeYSxoemLfQVfF4+kC<br>AwEAATANBgkqhkiG9w0BAQsFAAOCAQEAnT3PIAb/E7sZAFF8pdD8BL6CYTa2GjS0<br>109c8tHAGaQkuWbWH00wHWsIkau4X71avEhb/fBZEWWgeYueXZ9BoKw37wR54x7F | • |
|----------------------------------------------------------------------------------------------------|---|
| Pobierz                                                                                                    |   |
| vobierz<br>/generowany klucz prywatny:                                                                                                    |   |
| /generowany klucz prywatny:<br>BEGIN RSA PRIVATE KEY                                                                                                    | A |
| /generowany klucz prywatny:<br>BEGIN RSA PRIVATE KEY<br>MIIEpAIBAAKCAQEAolYhJBJnFieMawzE926xCLA8FQcz4envA2uR933knSHen1wo<br>+0I O9ddciNoqU/EFHRbONVn2QI2vt4TSSK5QrAzNQe/ge2ch/n/pXnb5TW/iia31vg                                                                                                    |   |
| obierz<br>generowany klucz prywatny:<br>BEGIN RSA PRIVATE KEY<br>/IIIEpAIBAAKCAQEAoIYhJBJnFieMawzE926xCLA8FQcz4envA2uR933knSHen1wo<br>•0LO9ddciNoqUEEHRhONVn2Ql2vt4TSSK5QrAzNOe/qe2ch/p/pXqh5TWlja31yg<br>Y0GBwl1ctdSyJh+ZbNvvQK4k7U+IKIf+WAVJ+AdL90PHM8cgc5ENto/1R150znG                                                                                                    |   |
| obierz<br>generowany klucz prywatny:<br>BEGIN RSA PRIVATE KEY<br>IIIEpAIBAAKCAQEAoIYhJBJnFieMawzE926xCLA8FQcz4envA2uR933knSHen1wo<br>0LO9ddciNoqUEEHRhONVn2Ql2vt4TSSK5QrAzNOe/qe2ch/p/pXqh5TW/jja31yg<br>Y0GBw11ctdSyJh+ZbNvvQK4k7U+IKIf+WAVJ+AdL90PHM8cgc5ENto/1R150znG<br>9aXPYP8zobhDcEOr41fHxZyEIB00tUGTPfJujBowPzRoCRPMr4kAPejl9UJVHyX<br>bdPSc12NJ2KM/Z8NdLinz59ML11VA532d20LMvQMKEvb82Vf672R=+diAEaikcrbQVb1UW/                                                                                                    |   |
| obierz<br>generowany klucz prywatny:<br>BEGIN RSA PRIVATE KEY<br>MIEpAIBAAKCAQEAoIYhJBJnFieMawzE926xCLA8FQcz4envA2uR933knSHen1wo<br>0LO9ddciNoqUEEHRhONVn2Ql2vt4TSSK5QrAzNOe/qe2ch/p/pXqh5TWlja31yg<br>Y0GBwl1ctdSyJh+ZbNvvQK4k7U+IKIf+WAVJ+AdL90PHM8cgc5ENto/1R150znG<br>9aXPYP8zobhDcEOr41fHxZyEIB00tUGTPfJujBowPzRoCRPMr4kAPejI9UJVHyX<br>tvPSCI3N2KMVZ8NdUpz58MU1VA53d30UwQMKFvb8Xhfs7cR++djAFajkxh9YbUW<br>+FKDEm4xYkaqGC9LEoESR5hLGh6Yt9BV8Xj6QIDAQABAoIBABuVEIq/MsFmvET4                                                                                                    |   |
| vgenerowany klucz prywatny:<br>BEGIN RSA PRIVATE KEY<br>MIIEpAIBAAKCAQEAoIYhJBJnFieMawzE926xCLA8FQcz4envA2uR933knSHen1wo<br>+0LO9ddciNoqUEEHRhONVn2Ql2vt4TSSK5QrAzNOe/qe2ch/p/pXqh5TWlja31yg<br>+Y0GBwl1ctdSyJh+ZbNvvQK4k7U+IKIf+WAVJ+AdL90PHM8cgc5ENto/1R150znG<br>+09aXPYP8zobhDcEOr41fHxZyEIB00tUGTPfJujBowPzRoCRPMr4kAPejI9UJVHyX<br>+tvPSCl3N2KMVZ8NdUpz58MU1VA53d30UwQMKFvb8Xhfs7cR++djAFajlxxh9YbUW<br>+FKDEm4xYkaqGC9LEoESR5hLGh6Yt9BV8Xj6QIDAQABAoIBABuVEIq/MsFmyET4<br>+7uMZJUGmzxNwYd3B9/BixJAqpCpajRdxJjv8NnjSH4nZo/IrJdl8sdCyh6KqBRD                                                                                                    | A |

Gdy zapiszesz pliki wróć do aktywacji certyfikatu. Po wyborze metody dostarczenia kluczy, otwórz plik CSR.pem i wklej zawartość klucza w polu gdzie jest on wymagany, po czym kliknij na przycisk Dalej.

Ważna informacja! Zwróć uwagę, aby wkleić cały ciąg znaków z Notatnika.

| 1.Zamówienia 2.Wybór met | ody 3.Klucze 🎯 4.Dane 5.Potwierdzenie                                                                                                    |
|--------------------------|----------------------------------------------------------------------------------------------------|
| Nazwa usługi             | Certum S/MIME Individual, 1 rok<br>Wydanie                                                                                                    |
| CSR *                    | MIICaTCCAVECAQAwJDEiMCAGA1UEAwwZYW5uYS5zaWtvcnNrYUBhc3N1Y29kcy5wbDCCASIwDQYJ<br>KoZIhvcNAQEBBQADggEPADCCAQoCggEBANxawooVOnDg/zPDzw4BEM2F8HALrGjW1FCg0eXigX9<br>SgnUX5WfR07Wv5MHM/diOUxBpK0QK+RZvoIw7+uVon4DinEA4vK5BRsW5FjNqI+9PObpOgkzo6ma<br>In+kLQMg/Z9snYR567Z2a3tWqNe5ZGQG703MinBP10DM+LrW3dq86BgtTsxT25unA5KvW3xG5Jnz<br>R6t18P110Za00KkqH/8hDZWtA5PO4v9QnG067Wk8gw5z6g92+dE26RNpONJ2hRfktCsql1U+xTgH<br>dfP+kJr90+Q680AzLwzEryOtZa7hXNQabbohIBsd+1gq6QkYuAlG8vu3w0tjCfh+8ghaQFsCAWEA<br>AaAAMA0GCSqG5ID3DQEBCWUAA4IBAQCQy6v9254VLsF0EVqPEA73pwsshHpj06QpuzVk12TDAeMJ<br>+MJwkd500At0SsbpPovftdiKdEV6moPS2EEL81RG7iBqJLnU6Hunk5R1hG+DJ2wprM96PQbJUB/t<br>xjVGo+fgKNuQFs0U88fQxdsmeLVWct7JJ9rr00UMecg6vTW5e/sgxcpHLq9XAy0d19sReBKD2Aa<br>Insgx6fXfIdXcq30T0WfVZjCt2Nhgb7nYfNp3h70K190BfFkQ1XoaJmenVAnzPTSyq0I7t+hkmRb<br>tKpUt7oie2j8UYmDqeh8q7/w28N+0Ft0nmcZB647cAjsPA089NKEigiS75E0Tm9/Gwsc |

### 3. Wypełnienie formularza przy aktywacji

Kolejnym krokiem jest uzupełnienie formularza wniosku certyfikacyjnego danymi, które zamieszczone zostaną w certyfikacie. Pamiętaj, że pola z gwiazdką(\*) są obowiązkowe.

| Aktywacja@                                                                                                    |                                                                                                    |  |  |  |  |
|----------------------------------------------------------------------------------------------------|----------------------------------------------------------------------------------------------------|--|--|--|--|
| 1.Zamówienia 2.Wybór metody 3.Klucze 4.Dane 🕑 5.Potwierdzenie                                                                                                    |                                                                                                    |  |  |  |  |
| Nazwa usługi                                                                                                    | Certum S/MIME Individual, 1 rok<br>Wydanie                                                                                                    |  |  |  |  |
| Dane Subskrybenta za                                                                                                    | awarte na dokumencie tożsamości:                                                                                                    |  |  |  |  |
| Subskrybent to osoba, któr<br>reprezentować, powinny zo<br>Subskrybent zostanie popre<br>metod w późniejszych krok                                                                                                    | a będzie właścicielem certyfikatu: dane jej lub powiązanej z nią organizacji którą może<br>istać podane jako Dane do certyfikatu.<br>oszony o weryfikację swojej tożsamości z użyciem dokumentu tożsamości jedną z wybranych<br>ach aktywacji certyfikatu.                                                                                                    |  |  |  |  |
| Dane do certyfikatu: 🤇                                                                                                    |                                                                                                    |  |  |  |  |
| Nazwa *                                                                                                    | Anna Sikorska 🗸 🔮                                                                                                    |  |  |  |  |
| Opcje do wyboru w polu Na                                                                                                    | azwa zostaną wczytane po wypełnieniu wymaganych pól formularza.                                                                                                    |  |  |  |  |
| Funkcja skrótu                                                                                                    | RSA-SHA256                                                                                                    |  |  |  |  |
| Skrócony okres ważności                                                                                                    |                                                                                                    |  |  |  |  |
| Imię *                                                                                                    | Anna                                                                                                    |  |  |  |  |
| Nazwisko *                                                                                                    | Sikorska                                                                                                    |  |  |  |  |
| Email *                                                                                                    | anna.sikorska@assecods.pl                                                                                                    |  |  |  |  |
| Informujemy, iż Państwa dane oso<br>Gdańsku, ul. Jana z Kolna 11, 80<br>bezpieczeństwa i zaufania, realiza<br>zaufania oraz identyfikacji elektro<br>związanych z umową, jeżeli pows<br>komunikacji elektronicznej. W zwi<br>przenoszenia danych, ograniczen<br>przetwarzania Państwa danych o<br>https://www.assecods.pl/wp-conte | obowe są przetwarzane przez administratora, którym jest Asseco Data Systems S.A. z siedzibą w<br>- 864 Gdańsk. Przetwarzamy Państwa dane w celu: zawarcia i realizacji umowy o świadczenie usług<br>acji obowiązków nałożonych na administratora wynikających z ustawy z dnia 5 września 2016 o usługach<br>nicznej, podjęcia obrony przed ewentualnymi roszczeniami lub dochodzenia ewentualnych roszczeń<br>tanie spór dotyczący ww. umowy oraz w celu przesyłania informacji marketingowych za pomocą środków<br>ązku z przetwarzaniem Państwa danych, posiadacie prawa do: dostępu, sprostowania, usunięcia,<br>ia przetwarzania, sprzeciwu i prawo do cofnięcia zgody. Z pełną treścią informacji dotyczących<br>sobowych, w tym o przysługujących prawach i ich zakresie możecie się Państwo zapoznać pod adresem:<br>ent/uploads/Certum-Klauzula-informacyjna-zdalne-potwierdzenie-tozsamosci-niekwalifikowane.pdf |  |  |  |  |
| « Wstecz Dalej »                                                                                                    |                                                                                                    |  |  |  |  |
|                                                                                                    | *Pole wymagane                                                                                                    |  |  |  |  |

W ostatnim kroku (Potwierdzeniu) zweryfikuj czy dane są poprawne. Zaznacz wymagane akceptacje oraz oświadczenia i kliknij Aktywuj.

| Aktywacja 😡                                                                                                    |                                                                                                    |  |  |  |  |  |  |
|----------------------------------------------------------------------------------------------------|----------------------------------------------------------------------------------------------------|--|--|--|--|--|--|
| 1.Zamówienia 2.Wybór metody 3.Klucze 4.Dane 5.Potwierdzenie 🎯                                                                                                    |                                                                                                    |  |  |  |  |  |  |
| Nazwa usługi Certum S/MIME Individual, 1 rok<br>Wydanie                                                                                                    |                                                                                                    |  |  |  |  |  |  |
| Dane do certyfikatu:                                                                                                    | 9                                                                                                    |  |  |  |  |  |  |
| Funkcja skrótu                                                                                                    | RSA-SHA256                                                                                                    |  |  |  |  |  |  |
| Imię                                                                                                    | Anna                                                                                                    |  |  |  |  |  |  |
| Nazwisko                                                                                                    | Sikorska                                                                                                    |  |  |  |  |  |  |
| Email                                                                                                    | anna.sikorska@assecods.pl                                                                                                    |  |  |  |  |  |  |
| Prosimy o dokład<br>danych nie będz                                                                                                    | Prosimy o dokładną weryfikację danych do certyfikatu. Po dokonaniu aktywacji usługi, zmiana danych nie będzie możliwa.                                                                                       |  |  |  |  |  |  |
| Struktura certyfikatu:                                                                                                    | 9                                                                                                    |  |  |  |  |  |  |
| Podmiot                                                                                                    | E=anna.sikorska@assecods.pl, CN=Anna<br>Sikorska, GN=Anna, SN=Sikorska                                                                                                    |  |  |  |  |  |  |
| Alt. nazwa podmiotu                                                                                                    | rfc822Name=anna.sikorska@assecods.pl                                                                                                    |  |  |  |  |  |  |
| Wybierz sposób weryfikacji<br>*                                                                                                    | <ul> <li>automatyczna weryfikacja tożsamości (rekomendowana)</li> <li>weryfikacja tożsamości na podstawie dokumentów</li> </ul>                                                                              |  |  |  |  |  |  |
| Automatyczna w<br>danych organiza<br>powiedzie, wyma                                                                                                    | eryfikacja tożsamości subskrybenta rozpocznie się dopiero po zweryfikowaniu<br>cji. Instrukcje dotyczące procesu przyjdą w osobnym mailu. Jeśli weryfikacja się nie<br>agane będzie dostarczenie dokumentów. |  |  |  |  |  |  |
| Szanowni Państwo,<br>Obowiązek podania Państwu poniższych informacji wynika z art. 13 Rozporządzenia Ogólnego PE i Rady UE nr 679/2016<br>(RODO).                                                                                                    |                                                                                                    |  |  |  |  |  |  |
| Aby móc wystawić Państwu certyfikat, jesteśmy zobowiązani do pozyskania i przetwarzania Państwa danych, jak również<br>potwierdzenia Państwa tożsamości. W celu zapewnienia łatwej i bezpiecznej możliwości uzyskania certyfikatu, proces<br>będzie realizowany zdalnie, bez konieczności osobistego kontaktu z pracownikami Certum. W procesie potwierdzenia<br>tożsamości będziemy przetwarzać Państwa dane biometryczne, przy czym konieczne będzie wyrażenie odrębnej zgody na<br>ich wykorzystanie. Dane te będą wykorzystane wyłącznie dla dokonania zdalnej weryfikacji tożsamości i po zakończeniu |                                                                                                    |  |  |  |  |  |  |
| ego procesu zostaną niezwłocznie usunięte.<br>Proces weryfikacji tożsamości bedzie polegał na zdalnym potwierdzeniu tożsamości przy wykorzystaniu powych                                                                                                    |                                                                                                    |  |  |  |  |  |  |

Warunki Użytkowania

Po zakończonej aktywacji otrzymasz maila z linkiem weryfikacyjnym, w którym należy potwierdzić dostęp do wpisanego w danych do certyfikatu adresu email.

#### 4. Weryfikacja tożsamości subskrybenta

Do aktywowania certyfikatu Certum S/MIME Individual konieczna jest dodatkowa weryfikacja tożsamości Subskrybenta.

Rekomendujemy weryfikację z system Ariadnext, czytaj więcej: <u>https://pomoc.certum.pl/pl/jak-uruchomic-automatyczna-weryfikacje-tozsamosci/</u>

Zaznaczenie opcji weryfikacji na podstawie dokumentów polega na dosłaniu następujących dokumentów: potwierdzenie tożsamości w Punkcie Rejestracji lub Punkcie Potwierdzania Tożsamości (szczegóły: <u>https://sklep.certum.pl/partnersmap/</u>)

lub

- notarialne potwierdzenie tożsamości lub w celu szybszego wydania
- zdjęcie Subskrybenta o certyfikat trzymającej dokument tożsamości.

Informujemy, że w przypadku wybrania opcji kopii dokumentu tożsamości, kopia ta wykorzystana będzie tylko i wyłącznie dla celów realizacji umowy/zamówienia i po potwierdzeniu tożsamości nie będzie dalej przetwarzana i zostanie niezwłocznie, trwale usunięta z naszej bazy danych.

• Dodatkowo wymagane jest również **pełnomocnictwo upoważnienie lub świadectwo zatrudnienia** dla osoby, której dane znajdą się w certyfikacie – jeżeli osoba ta reprezentuje podmiot, którego nazwa wystąpi w certyfikacie w polu Organizacja.

Przy Zaznaczeniu opcji weryfikacji telefonicznej, Certum skontaktuje się pod podany numer telefonu w ciągu 48 godzin roboczych. Numer telefonu podany we wniosku w celu dokonania weryfikacji telefonicznej musi być numerem firmowym i być dostępny w publicznie dostępnych rejestrach np. CEiDG, GUS, pkt.pl, panoramafirm.pl, DUNS lub innych publicznych bazach danych zakwalifikowanych do rzetelnych i wiarygodnych źródeł informacji.

#### Weryfikacja telefoniczna nie dotyczy certyfikatów dla osób fizycznych.

Uwaga! Jeśli pole CN <u>nie zawiera</u> imienia i nazwiska subskrybenta czyli certyfikat nie jest wystawiany dla osoby fizycznej, Certum żąda potwierdzenia tożsamości oraz weryfikuje uprawnienia osoby zamawiającej certyfikat.

Wszystkie zebrane dokumenty prosimy wysłać do Certum na jeden z poniższych sposobów:

- e-mailem w formie pliku zabezpieczonego hasłem na adres: <u>ccp@certum.pl</u> (forma zalecana),
- W celu ustalenia sposobu przekazania hasła prosimy o kontakt z infolinią wsparcia technicznego
- faxem na numer: +48 91 4257 422
- pocztą na adres:

Certum ul. Bajeczna 13 71-838 Szczecin

Po poprawnej weryfikacji Subskrybenta i zweryfikowaniu adresu email należy oczekiwać na wydanie certyfikatu. W przypadku złożenia zamówienia przez przelew tradycyjny do wydania certyfikatu niezbędne jest również zaksięgowanie wpłaty.